## HOW TO JOIN MS TEAMS

### Using Computer Device

1) Open preferred browser, enter the link from PG and click 'Continue on the browser' when its loaded

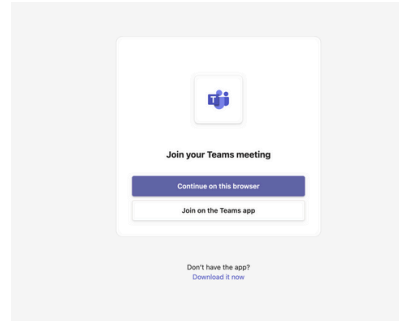

#### 2) Click 'Allow this time'

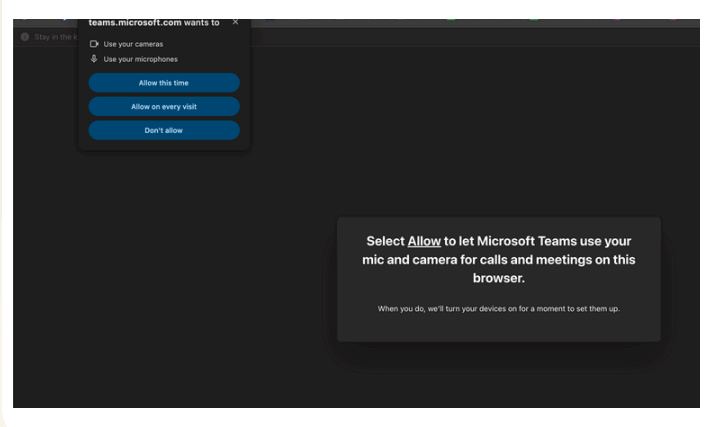

**3)** Type in your name as per instruction (This is to identify the correct parent. Incorrect naming will be removed/deny from the briefing)

#### 4) Click 'Join now' once name is entered

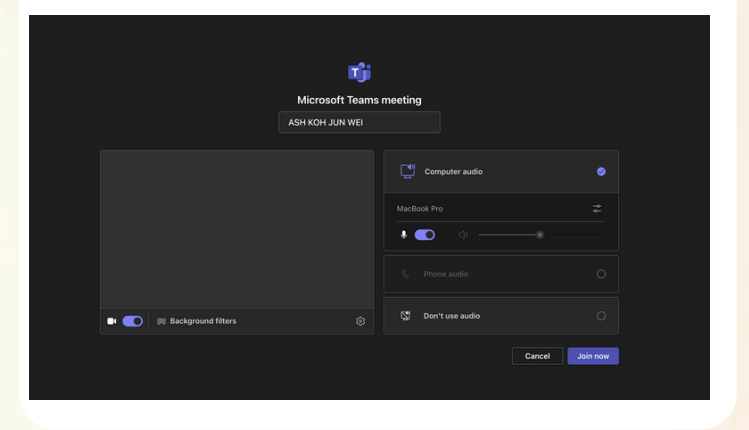

### 5) Organizers will admit you once the meeting is about to begin

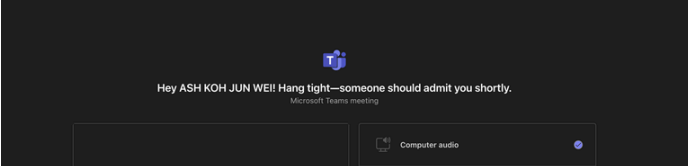

# Using Mobile Phones/Tablet

08:45

1) Search and install "MS Teams" app in Apple App Store or Google Play Store.

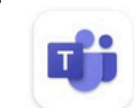

Microsoft Teams Microsoft Corporation

### 2) Open the link in PG and MS Teams app will open and load automatically

#### 3) Type in your name as per instruction

(This is to identify the correct parent. Incorrect naming will be removed/deny from the briefing)

#### 4) Click 'Join now' once name is entered

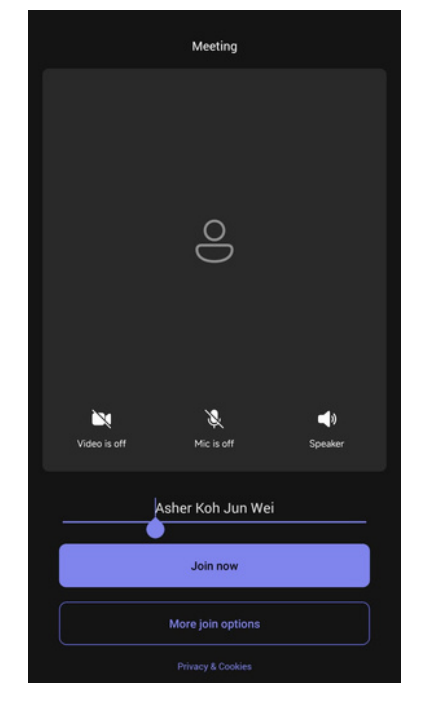

### 5) Organizers will admit you once the meeting is about to begin

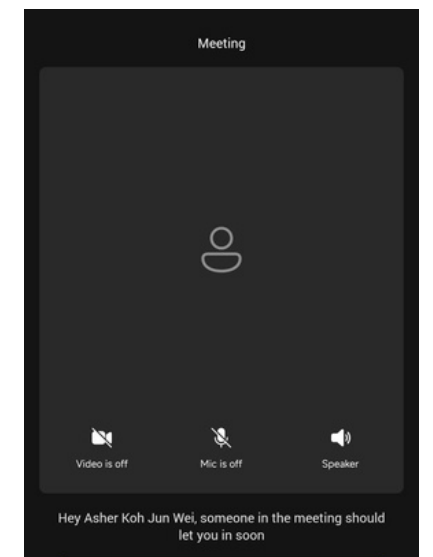

|                            | • 💿 🔹 — |                 |
|----------------------------|---------|-----------------|
|                            |         |                 |
| 🖬 💽 🎉 Background filters 🛞 |         |                 |
|                            |         | Cancel Join now |

#### OR Open <u>https://teams.microsoft.com/v2/</u> on browser

#### 1) Click on "Join a meeting"

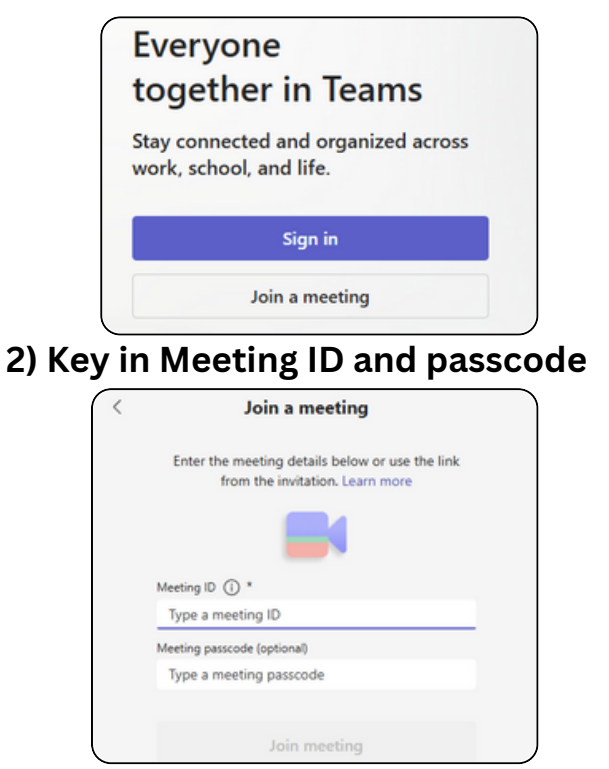

111

"H-19

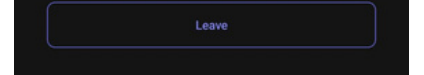

#### OR Open MS TEAMS apps

### Click on "Join a meeting" Key in Meeting ID and passcode

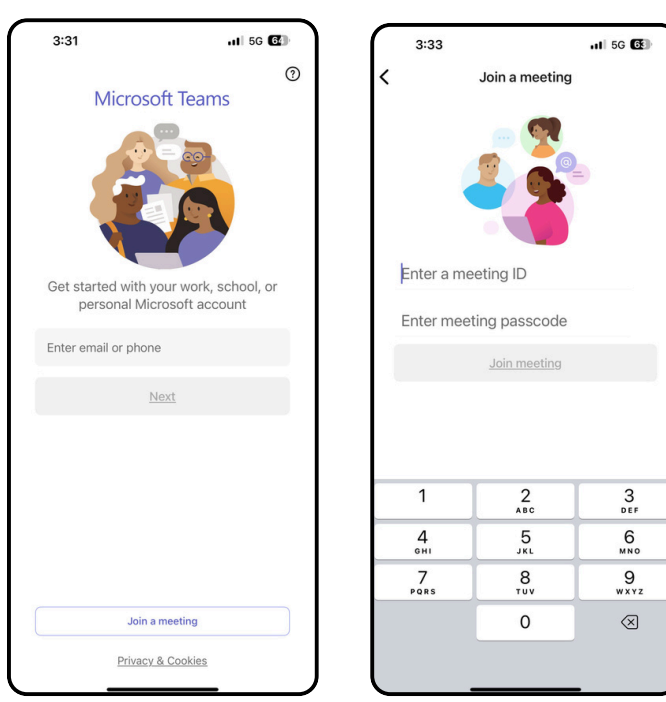

### SEE YOU SOON!